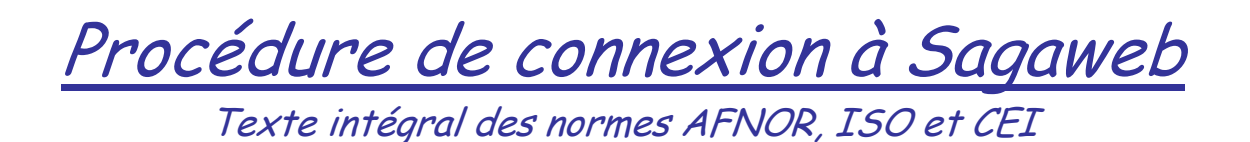

1. Se connecter depuis le lycée, en utilisant le lien : http://sagaweb.afnor.org

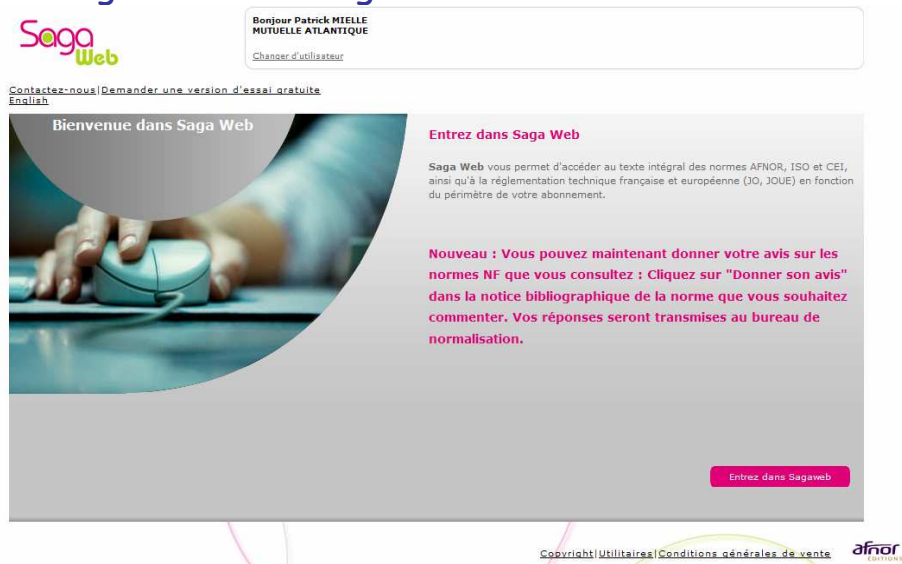

2. Vous pouvez accéder au service en cliquant sur le bouton « Entrez dans Sagaweb »

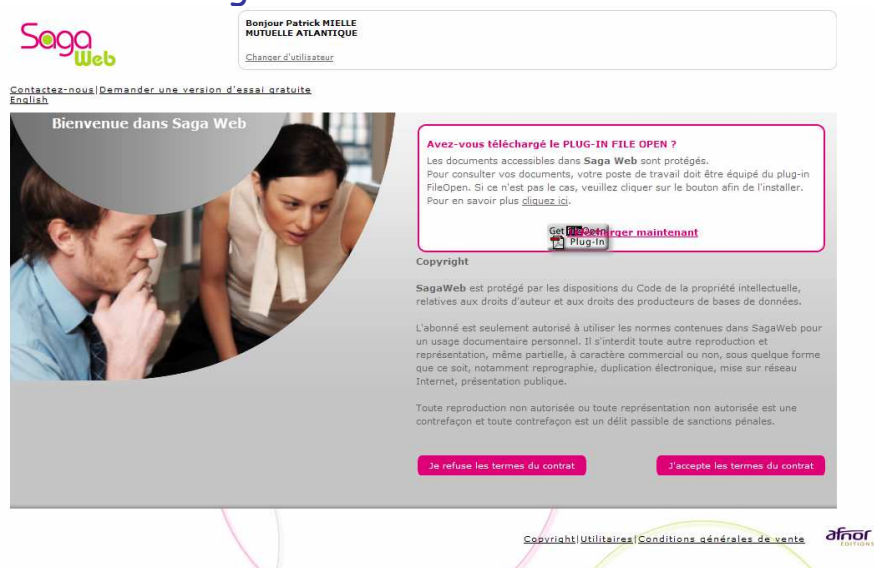

 Si votre ordinateur est sur le domaine, passer au 6. Sinon, à la première connexion pour l'ordinateur vous devez télécharger et installer les « PLUG-IN FILE OPEN » en cliquant sur « télécharger maintenant ».

|                                                                 | <b>File</b> Open                                                                                                    | Home Download FAQ Contact Us                                                                                                    |
|-----------------------------------------------------------------|----------------------------------------------------------------------------------------------------|----------------------------------------------------------------------------------------------------|
|                                                                 | Plug-in pour Adobe                                                                                                    | e Acrobat/Reader                                                                                                    |
|                                                                 | Veuillez utiliser le lien ci-dessous pour être<br>FileOpen. Ce programme peut avoir besoin<br>pour permettre l'installation de plugin autre<br>si il est en serico. Vous devez accepter ce<br>puisse se faire avec succés. | sur d'installer correctement le plugin de<br>de modifier votre configuration d'Acrobat<br>que ceux d'Acrobat et de fermer Acrobat<br>is modifications pour que l'installation                                                                                                    |
|                                                                 | Ce programme va installer u<br>FileOpen a Adobe Acrobaby<br>sur Accepter pour confinuer                                                                                                    | leOpen Plug-in Installer                                                                                                    |
|                                                                 |                                                                                                    |                                                                                                    |
| 4. Puis « Accepte                                               | v208.879<br>≥r ≫                                                                                                    | Accepter                                                                                                    |
|                                                                 | <b>File</b> Open                                                                                                    | Home Download FAQ Contact Us                                                                                                    |
|                                                                 | • Systems<br>Plug-in pour Adob                                                                                                    | be Acrobat/Reader                                                                                                    |
|                                                                 | Veriller ditter to the side server and the                                                                                                    |                                                                                                    |
|                                                                 | FeilleOpen. Ce programme peut avoit besoin<br>FileOpen. Ce programme peut avoit besoin<br>pour permettre l'installation de plugin autre<br>si il est en service. Vous devez accepter ce<br>puisse se faire avec succès.    | su untallane cunectemente plugar de<br>de modifer voire configuration Africatotat<br>que ceux d'Acrobat et de fermer Acrobat<br>es modifications pour que l'installation                                                                                                    |
|                                                                 | FileOpen Fi                                                                                                    | ileOpen Plug-in Installer                                                                                                    |
|                                                                 | Veuillez clôturer tous les exe<br>votre navigateur pour accour<br>Vous devriez maintenant pou<br>chilfré par FileOpen.                                                                                                    | implies die<br>Implimit Installation,<br>wordr ouwrit le paf                                                                                                    |
|                                                                 | v2.09.879                                                                                                    | Guitter                                                                                                    |
| 5. Puis « Quitter                                               | ` ≫                                                                                                    |                                                                                                    |
| Sogo                                                            | Bonjour Patrick MIELLE<br>MUTUELLE ATLANTIQUE<br>Changer d'utilisateur                                                                                                    |                                                                                                    |
| <u>Contactez-nous Demander une</u><br>English<br>Bienvenue dans | t version d'essai gratuite<br>Sarra Web                                                                                                    |                                                                                                    |
|                                                                 | Ave Les Pou                                                                                                    | ez-vous téléchargé le PLUG-IN FILE OPEN ?<br>i documents accessibles dans Saga Web sont protégés.<br>r consulter vos documents, votre poste de travail doit être équipé du plug-in<br>Open. Si ca n'est pas le cas, veuillez cliquer sur le bouton afin de l'installer.<br>ar en savoir plus <u>cliquez lci</u> .                                |
| CT 25                                                           |                                                                                                    | Get Weetn rger maintenant<br>Plug-In                                                                                                    |
| A State                                                         | Saga' relativ                                                                                                    | Web est protégé par les dispositions du Code de la propriété intellectuelle,<br>ves aux droits d'auteur et aux droits des producteurs de bases de données.                                                                                                    |
|                                                                 | L'abor<br>un us<br>représ<br>que o<br>Interr                                                                                                    | nné est seulement autorisé à utiliser les normes contenues dans SagaWeb pour<br>age documentaire personnel. Il s'interdit toule autre reproduction et<br>estation, même partielle, é caractère commercial ou non, sous quelque forme<br>e soit, notamment reprographie, duplication électronique, mise sur réseau<br>net, présentation publique. |
|                                                                 | Toute<br>contre                                                                                                    | reproduction non autorisée ou toute représentation non autorisée est une<br>façon et toute contrefaçon est un délit passible de sanctions pénales.                                                                                                    |
|                                                                 | <u>3</u> 0                                                                                                    | refuse les termes du contrat                                                                                                    |
|                                                                 |                                                                                                    | Copyright Utilitaires Conditions générales de vente                                                                                                    |

6. Cliquez sur le bouton « J'accepte les termes du contrat »

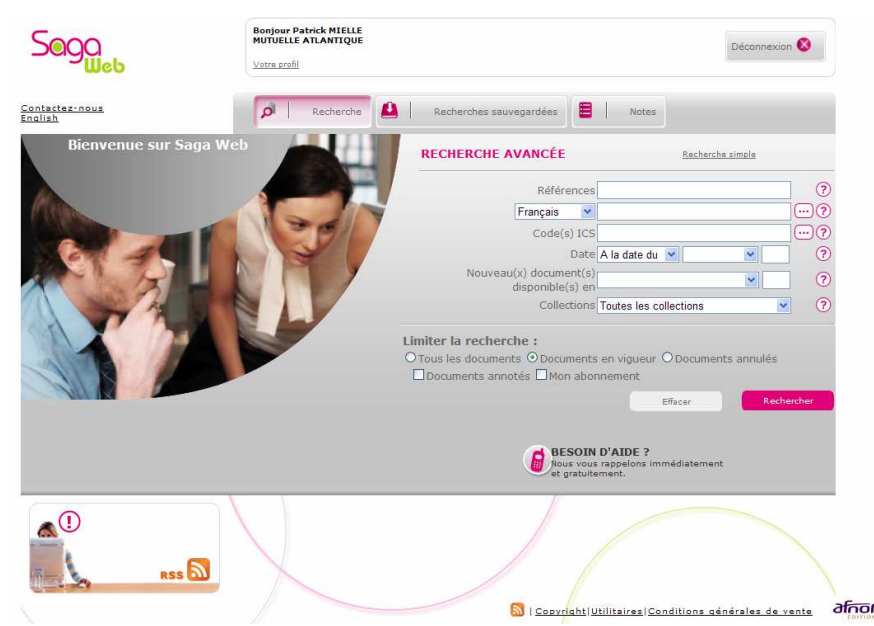

7. Vous pouvez rechercher une norme par référence, mots clés...

Le contrat avec Afnor nous permet de copier des extraits dans un but pédagogique. Nous ne pouvons pas enregistrer le fichier pdf de la norme ni imprimer intégralement la norme.

En revanche il nous est possible de copier tout ou partie du contenu d'une norme et de le coller dans word puis d'enregistrer et/ou imprimer.

Le gestionnaire du compte Lycée EIFFEL : Patrick MIELLE